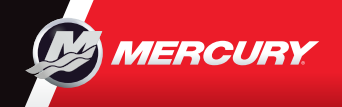

# VesselView703

## Pikaopas

Ohjelmistopäivitykset ja dokumentaatio Lataa täältä

4

ACTIVE TRIM

ON

ROFIL

3

TEMF

SURE

ITEL

ANCE

SMART TOW

**t**:

Profile 2

Current

Enab

2450

3.5 32

Lue käyttöopas ja lataa oma kappaleesi siitä osoitteessa www.mercurymarine.com/vesselview

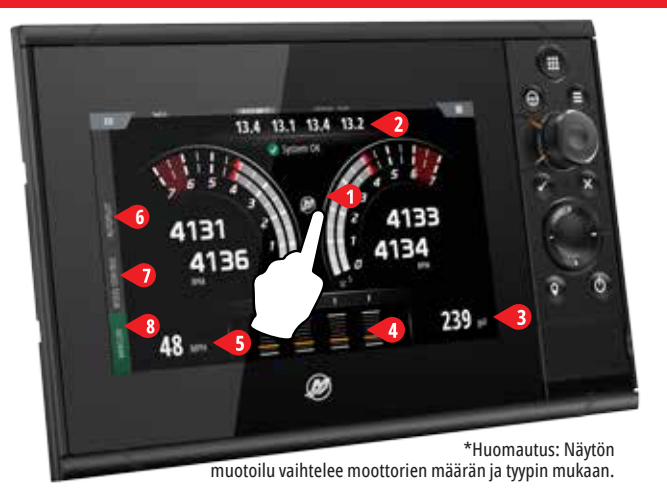

#### Engine-sivu (moottori)

Saat aluksen tiedot esiin koko näytölle koskettamalla alueita 1-5

- **1 Moottori -** näyttää moottorin arvojen mukautetun luettelon
- 2 Akku näyttää akun arvot ja kaaviot
- 3 Polttoaine näyttää kunkin polttoainesäiliön arvot ja kaaviot
- 4 Ajokulma näyttää ajokulma-asteikot ja numerot
- **5 Nopeus** näyttää suuren nopeusmittarin ja moottorin lisätiedot

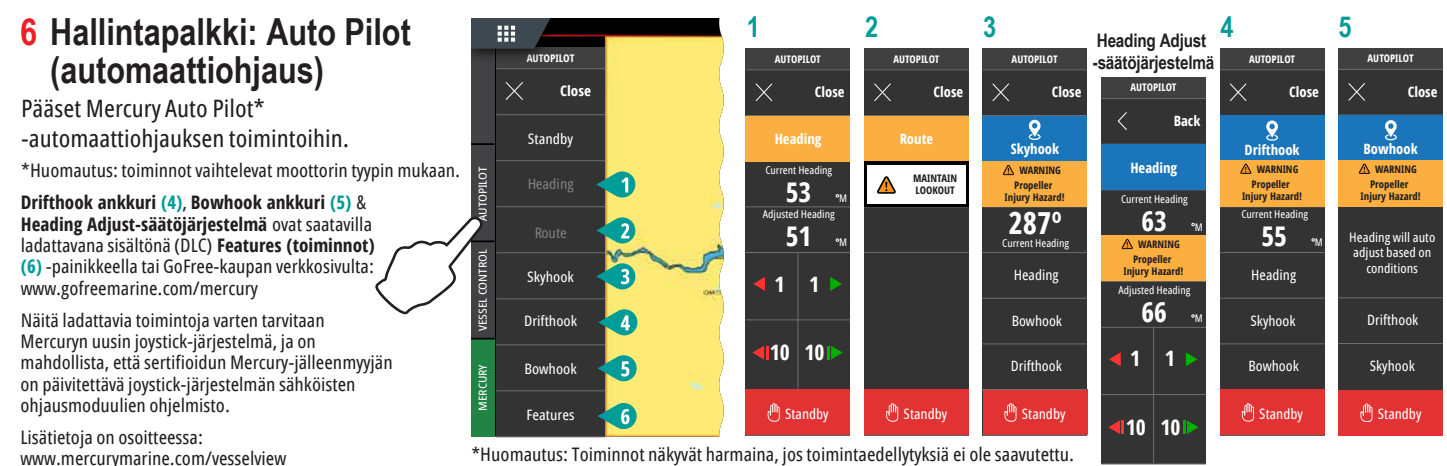

www.mercurymarine.com/vesselview

#### 7 Hallintapalkki: Vessel Control (aluksen hallinta)

Pääset Mercury-moottorin\* hallintatoimintoihin. \*Huomautus: hallintatoiminnot vaihtelevat moottorin tyypin mukaan.

Ohjaa ACTIVE TRIM\* -toimintoa VesselView-näkymässä \*Active Trim -ohjausmoduuli tarvitaan

Lisätietoia on osoitteessa: www.mercurymarine.com

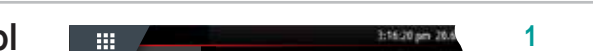

28

COOLA

001 AN1

OIL PF 2

2

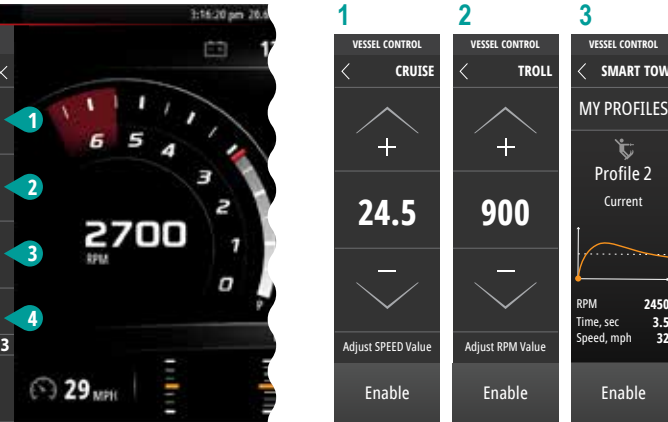

#### 8 Hallintapalkki: Mercury

Näet kaikki moottorin tiedot kerralla avaamatta Engine-sivua (moottori).

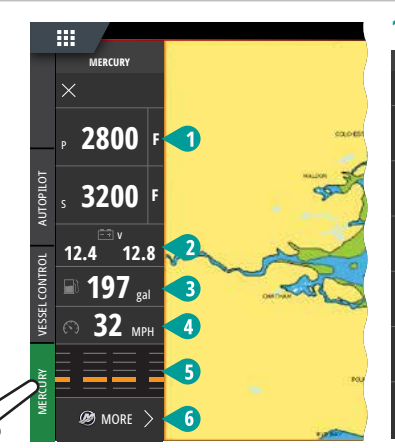

CRUISE CONTROL

TROLL CONTROL

SMART TOW

ACTIVE TRIM

AUTOPIIO

| -                          |                |                                     |                          |                      | ACTIVE'         |
|----------------------------|----------------|-------------------------------------|--------------------------|----------------------|-----------------|
|                            | 2              | 3                                   | 4                        | 5                    | 6               |
| CURY                       | MERCURY        | MERCURY                             | MERCURY                  | MERCURY              | MERCU           |
| PORT                       | < VOLTS        | < FUEL                              | < SPEED                  | < TRIM & TABS        | <               |
| ™<br>00                    | PORT<br>12.4 v | TOTAL<br>198                        | CURRENT<br><b>32</b> MPH | <sup>PORT</sup> 45 ∝ | COOLANT         |
|                            | starboard      | TANK 1 100                          | AVERAGE                  | STARBOARD            | COOLA<br>PRESSI |
| T TEMPS                    | 12.0 V         | TANK 2 98                           | PEEK                     | PORT STBD            | OIL PRES        |
| PRESSURE                   |                | FUEL FLOW<br>18.5 <sub>gal/HR</sub> | SHARE                    | 45 65                | TAN             |
| 4 <sub>psi</sub><br>ESSURE |                | PORT 6.2                            |                          | % %                  | TRIP IN         |
| 4 <sub>psi</sub>           |                | STBD 6.2                            |                          |                      | MAINTEN         |
| NCED                       |                |                                     | RESET                    |                      |                 |

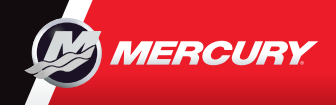

## VesselView703

### Pikaopas

Ohjelmistopäivitykset ja dokumentaatio

Lue käyttöopas ja lataa oma kappaleesi siitä osoitteessa www.mercurymarine.com/vesselview

#### Näytön ohjauslaitteet

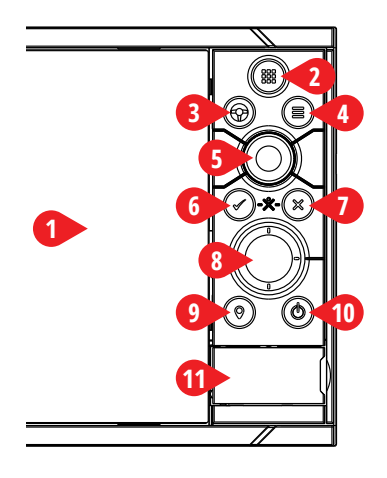

#### 1 Kosketusnäyttö

- 2 Sivut/Koti-näppäin näppäintä painamalla avautuu kotisivu sivun valitsemista ja asetusten tekemistä varten.
- **3 Ruori-näppäin** käyttäjän konfiguroitavissa oleva näppäin, katso tiedot käyttöoppaasta.
  - Oletusasetus, jos järjestelmässä ei ole automaattiohjausta: Paina lyhyesti, niin siirryt jaetun näytön eri osien välillä. Paina pitkään, niin jaetun näytön aktiivinen osa suurenee.
  - Oletusasetus, jos järjestelmässä on automaattiohjaus: Paina lyhyesti, niin automaattiohjauksen ohjain aukeaa ja asettaa automaattiohjauksen valmiustilaan. Paina pitkään, niin siirryt jaetun näytön eri osien välillä.
- 4 Valikkonäppäin näppäintä painamalla aktiivisen paneelin valikko aukeaa.
- 5 Kiertosäädin säädintä kiertämällä zoomataan tai vieritetään valikkoa, vaihtoehto valitaan painamalla.
- 6 Syöttönäppäin näppäintä painamalla valitaan vaihtoehto tai tallennetaan asetukset.
- 7 Poistumisnäppäin näppäintä painamalla poistutaan valintaikkunasta, palataan edelliselle valikkotasolle ja poistetaan kohdistin paneelista.
- 8 Nuolinäppäimet painamalla näppäimiä aktivoidaan kohdistin tai liikutetaan sitä.
   Valikon käyttö: näppäintä painamalla siirrytään valikon kohdasta toiseen ja säädetään arvoa.
- 9 Merkintänäppäin näppäintä painamalla asetetaan reittipiste aluksen sijaintiin tai kohdistimen sijaintiin, jos kohdistin on aktiivinen.
- 10 Virtanäppäin pitämällä näppäin painettuna yksikkö kytketään PÄÄLLE / POIS PÄÄLTÄ. Painamalla näppäintä kerran näkyviin tulee System Controls (järjestelmänhallinta) -valintaikkuna, näppäimen lisäpainalluksilla siirrytään kolmen oletusarvoisen himmennystason välillä.
- 11 Kortinlukijan luukku

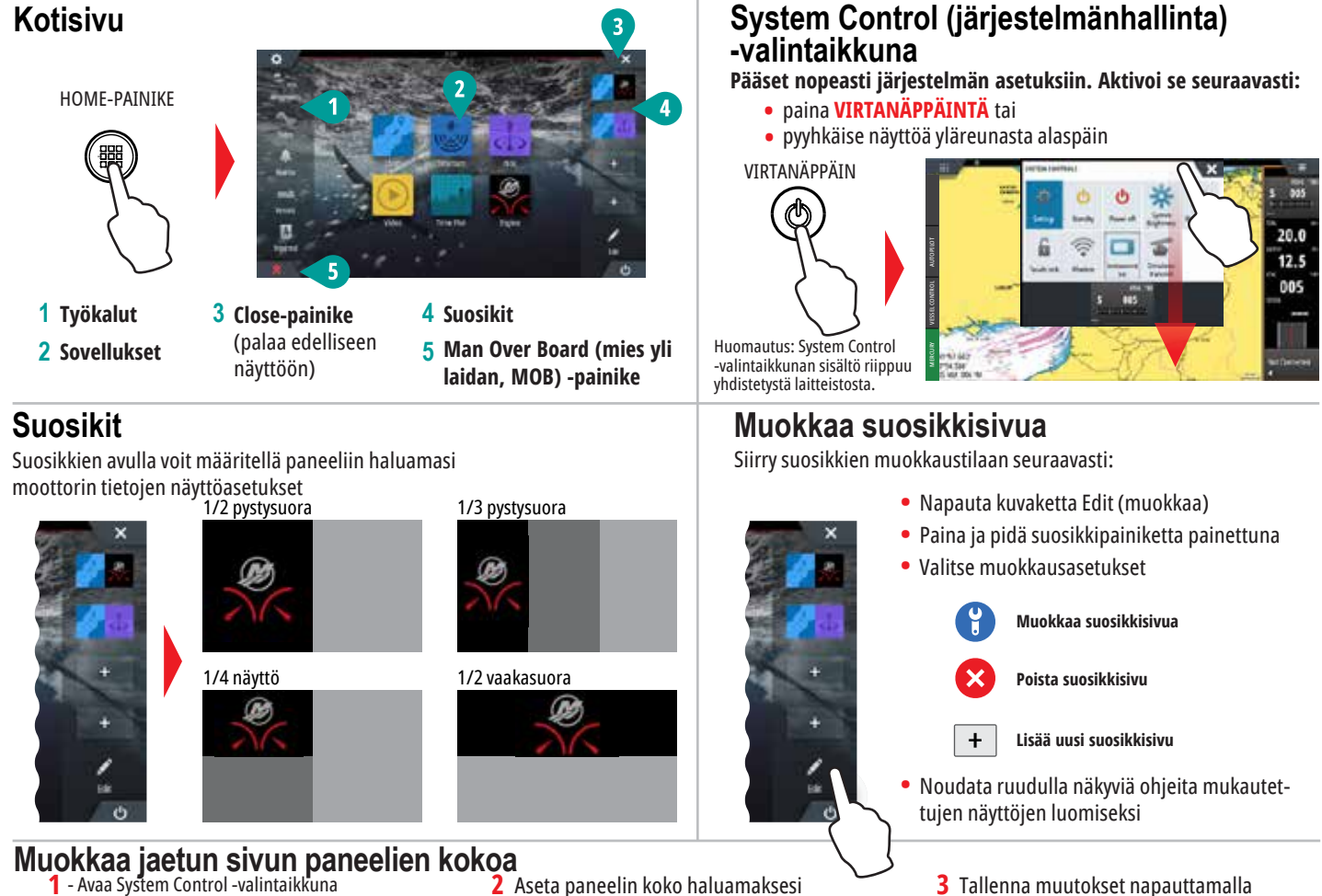

 - Avaa System Control -valintaikkuna
 - Koon muuttamiseen tarkoitettu kuvake ilmestyy näyttöön napauttamalla painiketta Adjust Splits (muokkaa jako-osien kokoa)

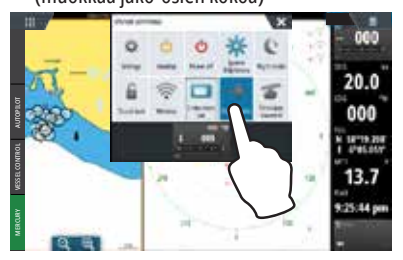

2 Aseta paneelin koko haluamaksesi vetämällä koon muuttamiseen tarkoitettua kuvaketta

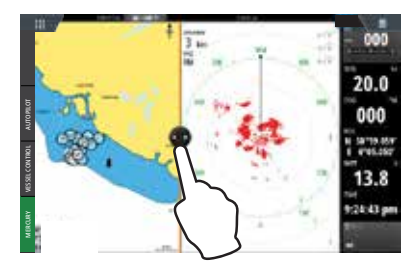

8M0125758

20.0

000

13 7

näyttöä